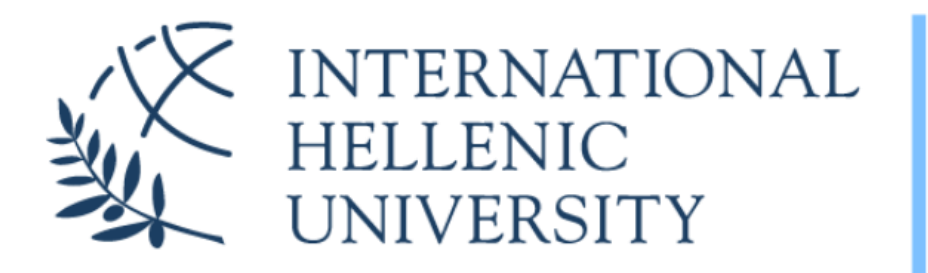

University Center of International Programmes of Studies (UCIPS)

2025

### Information Technology & Communications Facilities and Services

### IHU UCIPS ITC/IT Department Mr. Evangelos Grigoropoulos

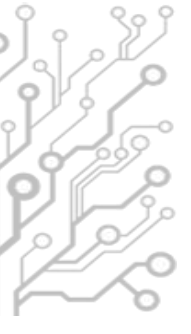

## The Student Dashboard

### **IHU UCIPS STUDENTS**

### ALL SERVICES IN ONE PLACE

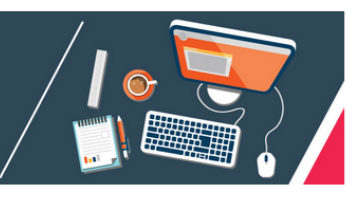

| Business Gateway<br>Find a job / internship                                 | Career Office<br>The university's career office<br>services        | Dissertations<br>List of dissertation topics                                 |                                                                      |  |
|-----------------------------------------------------------------------------|--------------------------------------------------------------------|------------------------------------------------------------------------------|----------------------------------------------------------------------|--|
| E-learn<br>Asynchronous learning<br>environment                             | E-mail<br>Online webmail platform                                  | Erasmus Placements<br>List of Erasmus placement offers                       | First time     Existing u     Existing u     Existing u              |  |
| Eduroam and WiFi<br>Internet access services                                | Library Book Catalogue<br>OPAC - Online Public Access<br>Catalogue | Library Electronic Databases<br>Alphabetical list of electronic<br>databases | • Frequenti<br>• Uniportal<br>• E-mail                               |  |
| Library Website<br>The website of the IHU Library and<br>Information Centre | Manuals<br>List of Manuals for university<br>services              | Repository<br>Scholarly material of the<br>university                        | • E-learn<br>• Main web<br>• Manuals<br>• IT Dept Po<br>• Contact IT |  |
| Schedule<br>Daily, weekly, monthly schedule of<br>courses                   | Tax details<br>Fill in your tax information and<br>details         | Uniportal<br>View your Grades                                                |                                                                      |  |
| VPN<br>Virtual private networking usage                                     | Webpage<br>The main IHU webpage                                    |                                                                              |                                                                      |  |

guideline

#### IU UCIPS accounts

Reset your E-mail password Reset your F-learn password eset your VPN password

#### uent

Asked Questions

### students.ihu.edu.gr

## How you can access IHU's e-Services

Types of accounts:

• Email Account: Live IHU Mail

Username/email address: FirstNameLastName@ihu.edu.gr (djones@ihu.edu.gr)

- Uregister Account: e-learning, Uniportal
   Username: FirstNameLastName (e.g djones)
- VPN account: Connect to IHU's Virtual Private Network, RLabs

**Username:** FirstName**LastName** (as in the Uregister account, but not the same password)

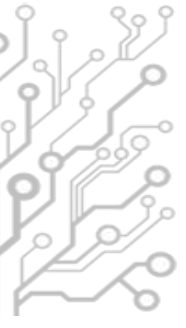

## How to get your login credentials (1/2)

### IHU UCIPS STUDENTS

ALL SERVICES IN ONE PLACE

| Business Gateway<br>Find a job / internship                                 | Career Office<br>The university's career office<br>services        | Dissertations<br>List of dissertation topics                                 |
|-----------------------------------------------------------------------------|--------------------------------------------------------------------|------------------------------------------------------------------------------|
| E-learn<br>Asynchronous learning<br>environment                             | E-mail<br>Online webmail platform                                  | Erasmus Placements<br>List of Erasmus placement offers                       |
| Eduroam and WiFi<br>Internet access services                                | Library Book Catalogue<br>OPAC - Online Public Access<br>Catalogue | Library Electronic Databases<br>Alphabetical list of electronic<br>databases |
| Library Website<br>The website of the IHU Library and<br>Information Centre | Manuals<br>List of Manuals for university<br>services              | Repository<br>Scholarly material of the<br>university                        |
| Schedule<br>Daily, weekly, monthly schedule of<br>courses                   | Tax details<br>Fill in your tax information and<br>details         | Uniportal<br>View your Grades                                                |
| VPN<br>Virtual private networking usage<br>guideline                        | Webpage<br>The main IHU webpage                                    |                                                                              |

#### A Your IHU UCIPS accounts

First time users - Get your login credentials Existing users - Reset your E-mail password Existing users - Reset your E-learn password Existing users - Reset your VPN password

#### Frequent

Frequently Asked Questions
 Uniportal
 E-mari
 E-mari
 Main website
 Manuals
 Fr Dept Portal
 Contact IT Dept

#### **A**Your IHU accounts

First time users - Get your login credentials

- Existing users Reser your E-mail password
- Existing users Reset your E-learn password
- Existing users Reset your VPN password

## How to get your login credentials (2/2)

#### Your IHU UCIPS Accounts

This process is for students at **IHU UCIPS** and for their first access to their accounts. If you already have access please <u>click here</u> and choose the password reset options

Step 1: E-mail

Get access to your IHU UCIPS e-mail account

Step 2: Uregister account

Please complete this step first before moving on to the third

Activate your uregister account

Step 3: Log in to the e-learning platform

<u>∠ Log in and update your profile</u>

Step 4: VPN Connection

VPN Connection Manual

Set your VPN password

IHU UCIPS IT: it-thermi@ihu.gr

#### Step 1

- Fill in the form and follow the instructions sent to your personal e-mail
- Get your e-mail account username & password

#### Step 2

Instructions for accessing your Uregister account

#### Step 3

 Login to the e-Learn platform to verify that you have activated your Uregister account properly

Step 4

Set your VPN password

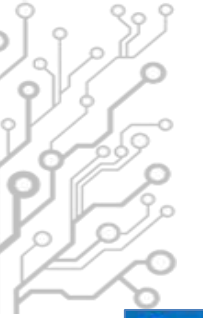

## Live Mail

| 1 Office 365           |                                                                 |                                        | Outlook Calendar People             | •• Georgia Georgiadou 👻 🍄 📍 |
|------------------------|-----------------------------------------------------------------|----------------------------------------|-------------------------------------|-----------------------------|
| 🕀 new mail             | search mail and people                                          | Q                                      | Welcome to IHU!!!                   | *                           |
|                        | all unread to me f                                              | lagged                                 | ← REPLY                             | ← REPLY ALL → FORWARD ····  |
| «                      | INBOX                                                           | CONVERSATIONS BY DATE 👻                |                                     | mark as read                |
| ∡ Favorites<br>Inbox 1 | ✓ IHU Support<br>Welcome to IHU!!!<br>IHU welcomes its new stud | × I►<br>13:07<br>Jents and wishes them | Thu 03/10/2013 13:07                |                             |
| Sent Items             | -                                                               |                                        | To: Georgia Georgiadou;             |                             |
| Drafts                 |                                                                 |                                        | IHU welcomes its new students and w | ishes them                  |
| 🔺 Georgia Georgiadou   |                                                                 |                                        |                                     |                             |
| Inbox 1                |                                                                 |                                        |                                     |                             |
| Drafts                 |                                                                 |                                        |                                     |                             |
| Sent Items             |                                                                 |                                        |                                     |                             |
| Deleted Items          |                                                                 |                                        |                                     |                             |
| Junk Email             |                                                                 |                                        |                                     |                             |
| Notes                  |                                                                 |                                        |                                     |                             |

www.ihu.gr/livemail

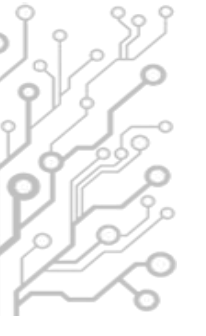

### Live Mail

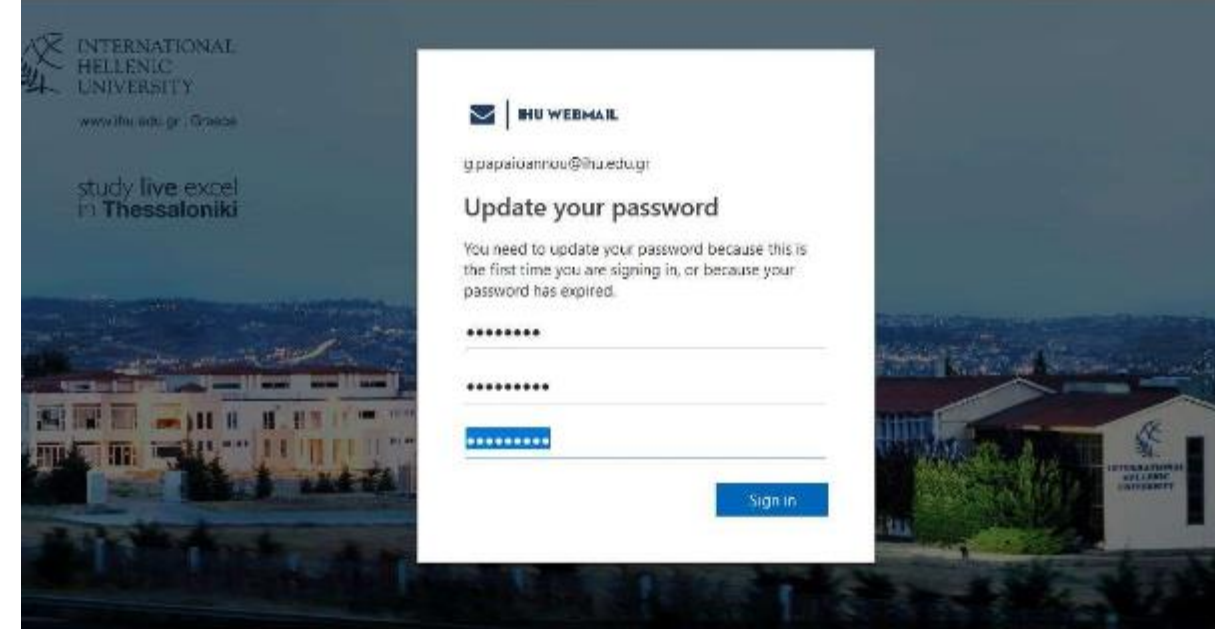

### Change your password the first time you login

©2018 Microsoft Terms of use Privacy & cookie

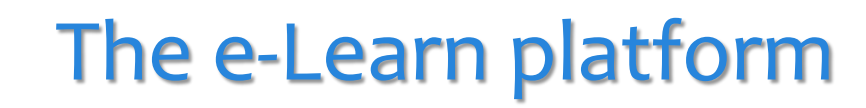

#### INTERNATIONAL HELLENIC UNIVERSITY

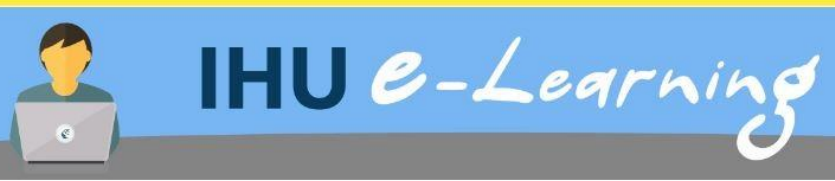

#### ■ E-learning support

For any questions or problems please contact the IHU Support Team at elearn@ihu.edu.gr

#### **≡** Login

Log in using your uregister account

Learn more...

All login options

#### Navigation

Home Home

> Courses

| Search Courses |  |
|----------------|--|

#### Course categories

-

- ▶ Executive MBA (3)
- MSc in Banking and Finance (2)
- MSC in Management (2)
- ▶ MSC in Strategic Product Design (₄)
- MSc in Environmental Management and Sustainability (7)
- MSc in International Accounting, Auditing and Financial Management (1)
- MSc in Hospitality and Tourism Management (4)
- > LLM in Transnational and European Commercial law, Banking Law, Arbitration/Mediation (3)
- MSc in Energy Law, Business, Regulation and Policy
- MA in Art Law and Arts Management (1)

### https://elearn-ucips.ihu.gr

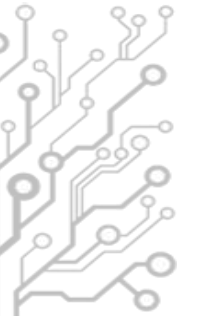

## **E-learn**

| Courses                                                            |                                                                                                    | ł |
|--------------------------------------------------------------------|----------------------------------------------------------------------------------------------------|---|
| ■ Navigation                                                       | Search Courses Go                                                                                                    |   |
| Dashboard     Site pages     Wy courses     MVPT1819BS     Courses | <ul> <li>MSc in Bioeconomy: Biotechnology and Law</li> <li>MSc in Data Science</li> <li>Master Programme in Orthodox Ecumenical Theology</li> </ul>                                                                                                    |   |
| Administration Site administration Search                          | <ul> <li>Master Programme in Orthodox Ecdmenical Meology</li> <li>MSc in Smart Cities and Communities (EMJMD – Erasmus+)</li> <li>SEBALS Innovation &amp; Entrepreneurship 2019</li> <li>Lifelong Learning Programmes</li> <li>Miscellaneous</li> </ul> |   |
|                                                                    | 4     1     2   Add a new course Courses pending approval                                                                                                    |   |

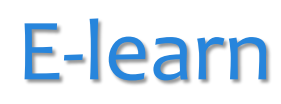

### Course layout

0

| ■ Navigation                      | Professional Skills Development          |  |
|-----------------------------------|------------------------------------------|--|
| 8 Home                            |                                          |  |
| 🚯 Dashboard                       | News forum                               |  |
| > Site pages                      | Hidden from students                     |  |
| <ul> <li>My courses</li> </ul>    |                                          |  |
| > MVPT1819BS                      | Course evaluation 17 - 18                |  |
| ~ Courses                         | O of 8 Submitted                         |  |
| <ul> <li>Executive MBA</li> </ul> | Hidden from students                     |  |
| > EMBA18                          |                                          |  |
| > EMBA 19                         | PSD I Course Material                    |  |
| > EMBA 20                         |                                          |  |
| ~ EMBA 21                         | COURSEWORK PSD-I Teambuilding2021        |  |
| > BUSTRA2021EMBA                  |                                          |  |
| > ENTINNO2021EMBA                 | PRESENTATION PSD-1 reambuilding2021      |  |
| > MARMAN2122EMBA21                | Coursework submission PSD I              |  |
| > ICF21                           | Due 1 March 2021                         |  |
| > CORF21                          | 8 of 8 Submitted                         |  |
| > BL21                            | <b>G</b> of o damitica                   |  |
| > BESEM21                         | PSD II Course Material                   |  |
| > TOM2021EMBA                     |                                          |  |
| > BES2021EMBA                     | 2021 PSD-Module II INDIVIDUAL-Coursework |  |
| > CMAN2021EMBA                    |                                          |  |
| > FTRP2021EMBA                    | 2021 PSD-Module II Reference-Material    |  |
| PROFSD21EMBA                      | Coursework submission PSD II             |  |
| > Participants                    | Due 17 May 2021                          |  |
| Badges                            | t due 17 may 2021                        |  |
| Competencies                      | 0 3 of 8 Submitted                       |  |
| I Grades                          | PSD III Course Material                  |  |
| > Professional Skills Development | F3D III Course Material                  |  |
| > PSD I Course Material           | Coursework submission PSD III            |  |
| > PSD II Course Material          |                                          |  |
| > PSD III Course Material         | 1 Due 14 June 2021                       |  |
| > PSD IV Course Material          | 5 of 8 Submitted                         |  |
| > EMBA 22                         | 2021 PSD-Module3 INDIVIDUAL Coursework   |  |
| > IE1718Mamt                      | <b>V</b>                                 |  |

## Uniportal

| Web Portal                                             |                         |                                     |                          |                            |                                  | English 🚟 🗸 t.dokimastikou 🗸 |     |
|--------------------------------------------------------|-------------------------|-------------------------------------|--------------------------|----------------------------|----------------------------------|------------------------------|-----|
|                                                        |                         |                                     |                          |                            |                                  | Student data                 |     |
| Welcome,<br>t.dokimastikou                             | 🕿 Student data          | (1) Personal Data                   |                          |                            |                                  |                              |     |
|                                                        | General data            |                                     |                          |                            |                                  |                              |     |
| ΚΙΜΑΣΤΙΚΟΥ ΤΑΣΟΥΛΑ (120)<br>jistered: Fall 2021 - 2022 | Department              | LLM in Transnational and European C | Programme                | LLM in Transnational and E | European C Academic E-mail       | ÷                            |     |
|                                                        | Student status          | Active                              | Current syllabus         | 2021                       | Current                          | 1                            |     |
| < Profile                                              | Current period          | Fall                                | Student Number           | 120                        | Student<br>Institution<br>Number | 363                          |     |
| Student data                                           | Academic ID             |                                     | Orientation              | *                          | Sub-orientation                  | a                            |     |
| Programme ~                                            | UEN                     | 120                                 | Second<br>orientation    | S.                         | Second sub-<br>orientation       |                              |     |
| Registrations                                          | Comment for<br>Student  | -                                   | Fees                     |                            | Part-time                        |                              |     |
| Exams                                                  | Admission Data          |                                     |                          |                            |                                  | 2                            |     |
|                                                        | Admission<br>syllabus   | 2020                                | Admission                | 1                          |                                  |                              |     |
| <sup>2</sup> Theses                                    | Admission<br>period     | Fall                                | Admission type           | Με αίτηση                  |                                  |                              |     |
| Practices                                              | Advisor instructor      | r                                   |                          |                            |                                  |                              |     |
| Grades 🗸                                               | Supervisor<br>firstname |                                     | https://uniportal.ihu.gr |                            |                                  |                              |     |
| Cartificator                                           | lastname                | -                                   |                          |                            |                                  |                              |     |
| Certificates                                           | email                   |                                     |                          | $\checkmark$               | Access infor                     | mation about you             | ır  |
| Scholarships 🗸 🗸                                       |                         |                                     |                          |                            | exam grades                      | 5                            |     |
| ) User manual                                          |                         |                                     |                          | $\checkmark$               | Register for                     | vour semester co             | urs |

✓ Login with your **Uregister** account

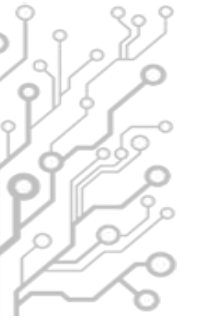

## Virtual Private Network (VPN)

- Access to online resources such as databases and journals available in IHU Library's portal
- Remote Access to Lab Computers (for some courses) with Rlabs platform.
- It is **crucial** that you disconnect from **VPN** once your work is done.

## Remote Labs (RLabs)

INTERNATIONAL HELLENIC UNIVERSITY

University Center of International Programmes of Studies (UCIPS)

### **Remote Labs**

Remote Labs provides access to the IHU Laboratory computers in a similar way to Remote Desktop applications but from within your web browser. No other program is required to use it except from a modern web browser. Any operating system is supported (Windows, Linux, Mac).

#### Login

To Login you need to use your **IHU VPN account credentials**. The VPN account is different than the uregister account, but the username is the same. If you want to reset your VPN account password, please visit: https://support.ihu.edu.gr/reset\_password/

You don't need to be connected to IHU VPN, just use the VPN account credentials.

### https://rlabs.ihu.edu.gr

- Remote Access to IHU Lab PCs
- Login with VPN account

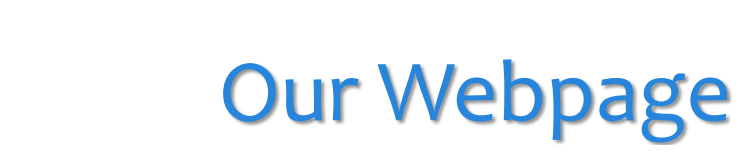

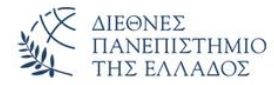

About Undergraduate studies

Postgraduate studies Academic Units

### IT Department UCIPS (Thermi)

Home / IT Department UCIPS (Thermi)

The IT Dept of the University Center of International Programmes of Studies (UCIPS) in the International Hellenic University is responsible for:

- The support and maintenance of the data/VoIP network and computer facilities in the Thermi Campus of the International Hellenic University.
- The development and support of electronic services provided to the students and the academic staff of UCIPS.
- The development and support of electronic services provided to the central administration of the International Hellenic University and to the administrative units based in Thermi Campus

### www.ihu.gr/it-thermi

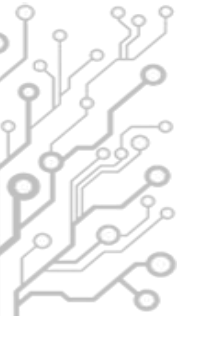

### **Useful Resources**

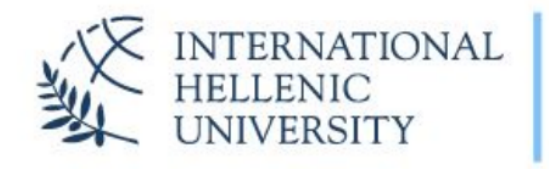

University Center of International Programmes of Studies (UCIPS)

IHU UCIPS IT Department: servicedesk@ihu.edu.gr | +30 2310 807.510

#### **IHU manuals**

- 1. IHU ITC Department Presentation
  - 2. International Hellenic University Live Mail
  - 3. IHU E-mail self-service password reset
  - 4. Uregister account activation
  - 5. E-learning platform brief manual
  - 6. The IHU Virtual Private Network service
  - 7. Eduroam and IHU-WiFi configuration instructions
- 8. Zoom manual for online lectures and meetings
- 9. Skype for Business guide (web app)
- 10. Digital Certificates by HARICA
- 11. Policy and rules for computer lab use
- 12. Printing / photocopying using cards

### www.ihu.edu.gr/manuals

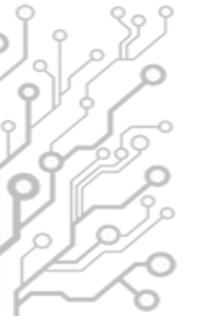

## **Facilities**

- Internet connection provided by the Greek Research and Technology Network (GRNET)
- 3 Computer Labs (78 workstations) open 24/7 and available to students if not occupied for classes/labs.
- I2 workstations in Library

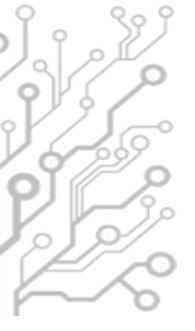

## **Distance Learning Infrastructure**

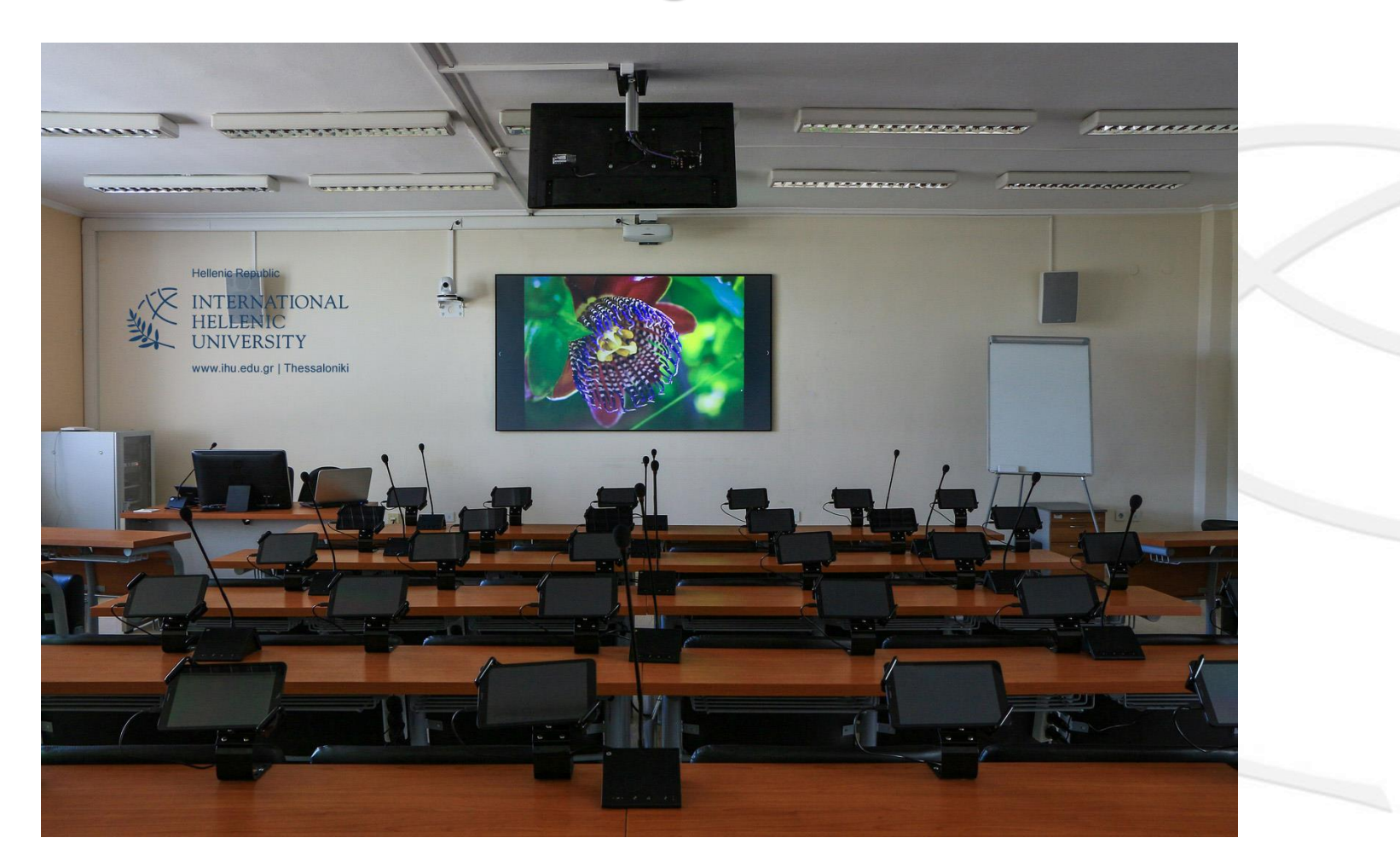

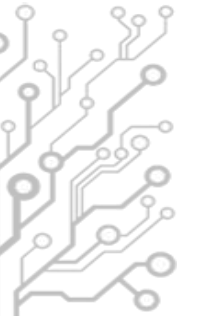

## **Collaboration & Distance Education Support**

zoom

### Zoom online video conferencing software (zoom.us)

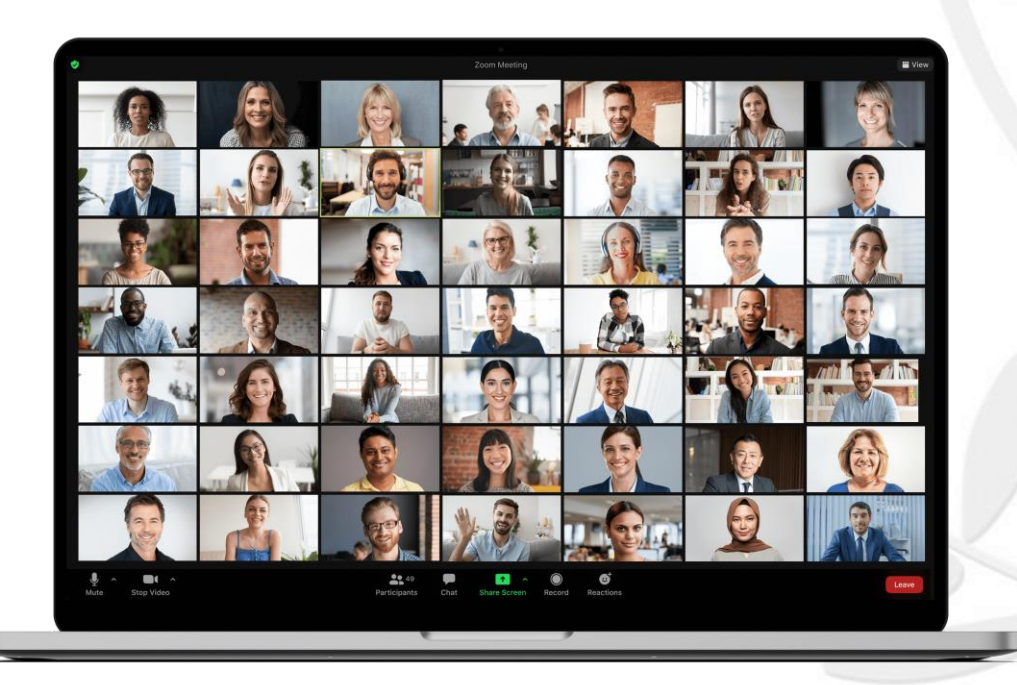

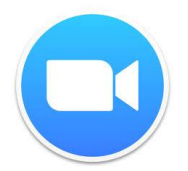

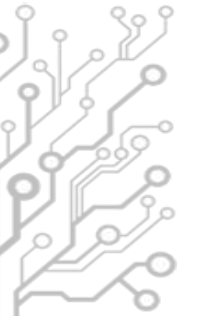

•

### Wireless connection

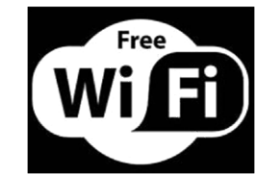

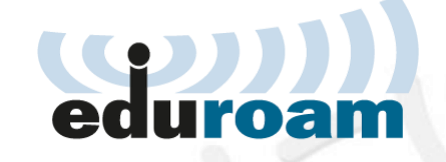

#### SSID: eduroam

- http://cat.eduroam.org
- Download and run the eduroam installer
- Login with your uregister account credentials
- Add @ihu.gr to your username
  - Instructions @ https://www.ihu.gr/en/it-thermi#wifi

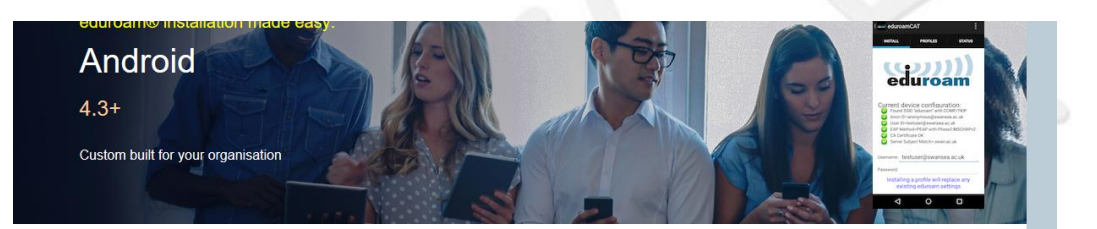

Welcome to eduroam CAT

#### Connect your device to eduroam®

Click here to download your eduroam® installer

eduroam CAT - Release <u>CAT-2.0-beta3</u> © 2011-2018 GÉANT Association on behalf of the GÉANT Projects funded by EU; and others <u>Full Copyright and</u> <u>Licenses</u> eduroam@ Privacy Notice European Commission Communications Networks, Content and Technology

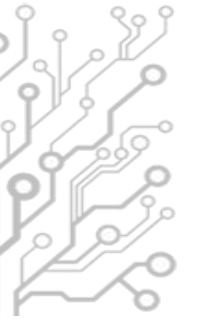

## How to contact the I.T. Dept.

- Office hours :
  - 09:00 21:00 on weekdays
  - during class hours in the weekends
- You can contact us:
  - by phone: +30 2310-807.510
  - by e-mail : servicedesk@ihu.edu.gr it-thermi@ihu.gr

We hope that you can visit us in person soon:
 Building A, 1st floor (open door policy)

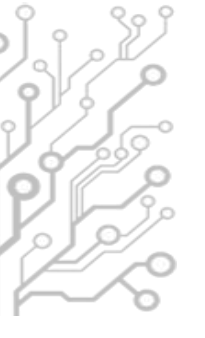

### Who we are

- Department Head
  - Mr. Charalampos Kapetanidis
- Department Staff
  - Dr. Fotis Liotopoulos
  - Dr. Ilias Nitsos
  - Dr. Evangelos Banos
  - Mr. Evangelos Grigoropoulos

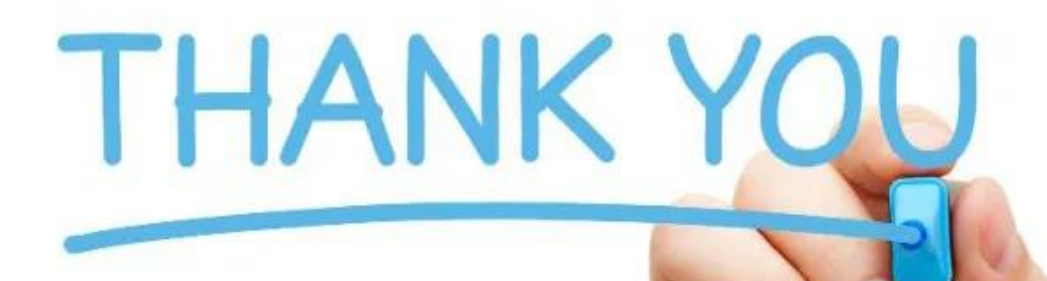

# for your attention!